Les architectes fêtent les

# Journées nationales de l'architecture

Aide à l'inscription de votre participation sur OpenAgenda Participer aux <u>Journées nationales de l'Architecture</u>, c'est, tous ensemble, architectes et maitres d'œuvre, maitres d'ouvrage, établissements publics et privés, organismes professionnels, structure de valorisation et de diffusion de l'Architecture, associations culturelles, etc., ouvrir les portes de la ville, de nos territoires, et faire connaître l'Architecture et le métier d'architecte au grand public.

Après des mois de repli et de confinement alternatif, c'est un objectif qu'il est plus que jamais nécessaire de poursuivre en valorisant toutes les actions culturelles non commerciales en lien avec l'Architecture : visite, exposition, conférence, circuit, colloque, atelier, etc.

Saisissons-nous de cette occasion de fournir au grand public, du simple curieux au plus éclairé, des clés de compréhension de l'Architecture qui façonne nos villes et nos territoires.

En intérieur, en extérieur, dans une agence d'Architecture, dans un parc, sur l'espace public, dans une friche à réhabiliter, en balade, en visite, toutes les options sont bonnes pour être en action ensemble <u>du 15 au 17 octobre 2021</u>, pour faire la part belle à toutes les initiatives du « VIVRE ENSEMBLE ».

Comment ? <u>Inscrivez-vous !</u> https://journeesarchitecture.culture.gouv.fr/espace-organisateurs/comment-participer Tous les événements, les actions, sont à inscrire dans un agenda commun sur la plateforme nationale OpenAgenda. Et, pour faciliter votre inscription consultez le guide d'inscription à l'OpenAgenda des #JNArchi.

#### <u>Une question, un problème ?</u>

Les membres du Réseau Architecture en Bourgogne-Franche-Comté sont là si vous rencontrez des difficultés lors de votre inscription. Contactez-nous, notamment pour tout ce qui relève de la communication sur le web et les réseaux sociaux

au 0381834060 ou par mail contact@maisondelarchi-fc.fr

L'été est propice à la créativité !

### **OpenAgenda** c'est quoi ?

Page 4

Étape 1 Se connecter / créer son compte

Page 6

**Étape 2** Créer votre fiche « évènement »

Page 9

Annexe 1 Créer votre fiche « lieu »

Page 16

Annexe 2 Dupliquer un évènement des années précédentes

Page 20

**Une équipe** Pour vous accompagner

Page 23

### OpenAgenda c'est quoi ?

| Agenda Médiathèques Orléans 🧿<br>Agenda de tous les événements<br>(41 événements le venér)                                                                                                    |     |
|----------------------------------------------------------------------------------------------------|-----|
| Institut trançais de Jérusalem - Romain Gary<br>L'IFJ - Romain Gary encourage les échanges interculturels et la diffusion de la langue et de la<br>culture trançaise à travers ses activités.<br>(7-événements à venit) |     |
| Fête de la Bretagne / Gouel Breizh 2019 •   La 11e édition de la Fête de la Bretagne se tiendra du 17 au 26 mai 2019. Découvrez tous les evénementa de la programmation 1   (26 evénements à venir)                     |     |
|                                                                                                    |     |
| のないななななるではななる                                                                                                    | THE |

### L'enjeu : bien saisir votre évènement pour attirer le public et les médias

L'inscription de votre évènement doit se faire obligatoirement sur OpenAgenda si vous souhaitez qu'elle intègre le programme officiel des J.N.A

·9

Nous allons vous guider, dans les pages qui vont suivre, pour saisir correctement votre évènement. Nous comptons sur votre implication pour suivre les « bonnes pratiques » en matière de saisie : cela servira la notoriété de votre lieu.

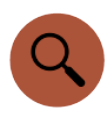

Vous allez créer deux types de « fiches »

- La fiche « évènement » : concerne l'évènement que vous proposez dans le cadre des J.N.A 2021.
- La fiche « lieu » : permet au grand public d'en apprendre davantage sur le lieu qui accueille votre évènement.

Nous vous invitons à apporter un grand soin à la rédaction de ces deux fiches si vous souhaitez être visible parmi les centaines d'évènements que comptent ces belles Journées nationales de l'architecture.

### ⊘openagenda

OpenAgenda est une solution d'agenda en ligne, qui permet au ministère de la Culture de collecter, et diffuser les évènements organisés dans le cadre des Journées nationales de l'architecture.

Les agendas publiés sont réutilisables par tous : OpenAgenda alimente ainsi de nombreux sites internets, des journalistes, des Offices de Tourisme...

Saisir dans OpenAgenda c'est donc assurer à votre évènement un maximum de visibilité !

## **Étape 1** Se connecter / créer son compte

- Vous avez déjà un compte
- Vous n'avez pas encore de compte

## Vous avez déjà un compte

### Pour accéder à OpenAgenda cliquez sur le logo : 🎯 openagenda

Si vous avez déjà saisi sur OpenAgenda (pour l'édition de l'année dernière par exemple) :

Cliquez simplement sur

Connectez-vous

Renseignez ensuite l'adresse mail qui a servi à la création du compte ainsi que le mot de passe.

A noter : si vous avez oublié votre mot de passe, vous pouvez cliquer sur « j'ai perdu mon mot de passe ». Vous recevrez un mail vous proposant de réinitialiser le mot de passe.

Vous aviez saisi cet évènement l'année dernière et vous souhaitez renouveler votre participation dans les mêmes conditions : vous avez la possibilité de dupliquer l'évènement pour 2021 : consultez l'annexe 2 de cette notice (p.21) en cliquant sur le

crayon :

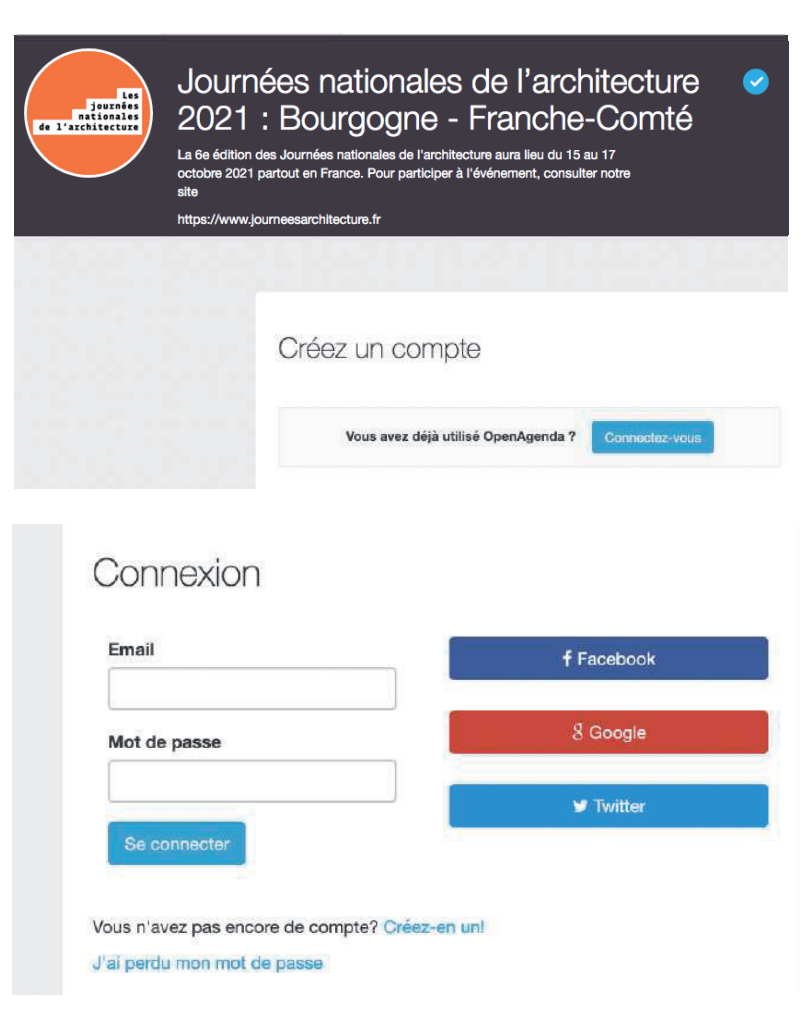

## Vous n'avez pas encore de compte

### Pour accéder à OpenAgenda cliquez sur le logo : © openagenda

Si vous n'avez jamais saisi sur OpenAgenda :

Renseignez les champs « Prénom Nom », « e-mail ». Choisissez un « mot de passe » et répétez le en-dessous.

Cliquez ensuite sur

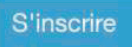

Vous allez recevoir un mail de confirmation : cliquez sur le lien présent dans ce mail pour confirmer votre inscription.

Pensez toujours à vérifier que le mail n'est pas arrivé dans votre dossier « SPAM » ou « Courriers indésirables ».

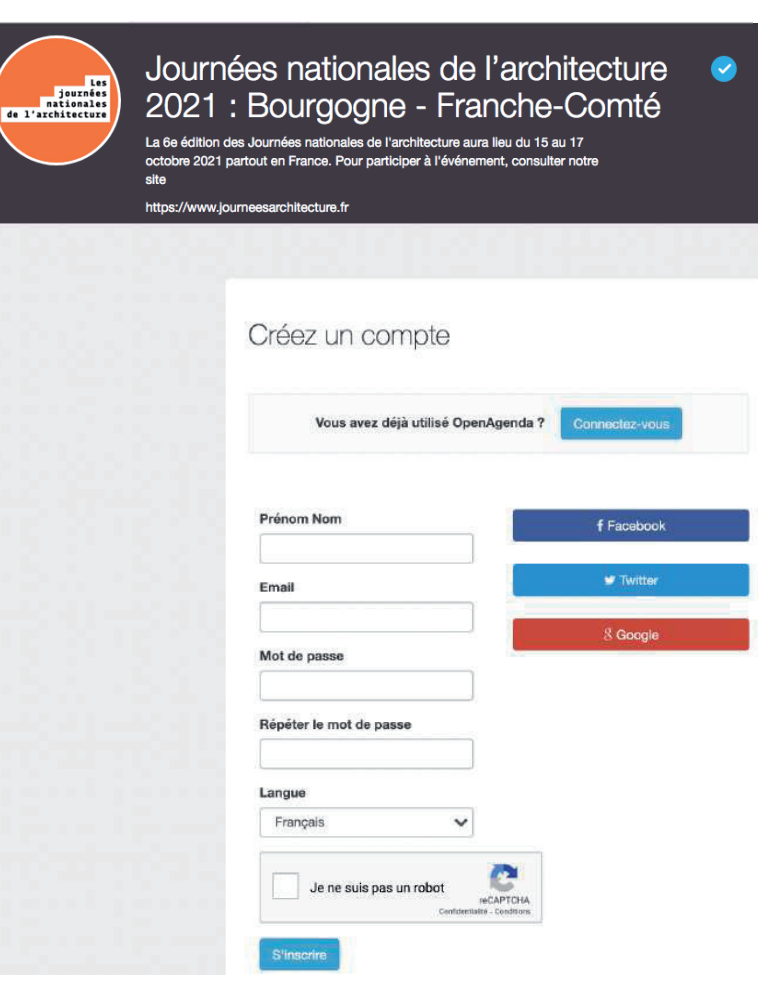

## **Étape 2** Créer la fiche « évènement »

- Création de la fiche membre
- Création de la fiche évènement

### Création de la fiche membre

| Δ    |
|------|
| •••• |

Si ce n'est pas la première fois que vous vous connectez, passez à l'étape suivante.

• Si vous vous connectez sur OpenAgenda pour la première fois : remplissez la « fiche membre » qui nous permettra de vous contacter.

Complétez le champ « organisation » (il s'agit de l'organisation ou du site que vous représentez ou qui vous emploie).

Complétez le reste des champs : téléphone, prénom, nom, fonction, e-mail,

Puis cliquez sur

Valider

| Bienve                   | enue !                                                                                                    |
|--------------------------|----------------------------------------------------------------------------------------------------|
| Présente                 | z-vous avant de saisir vos événements                                                                                |
| Vos inforr<br>Seul le no | nations personnelles ne seront visibles que par l'équipe de l'agenda<br>om de votre organisation pourra être public. |
| Organisa                 | tion (Champ obligatoire)                                                                                             |
| Téléphor                 | ne (Champ obligatoire)                                                                                               |
| Caractère                | s autorisés: chiffres, espace, -, + ou ()                                                                            |
| Prénom                   | Nom (Champ obligatoire)                                                                                              |
|                          |                                                                                                    |
| Fonction                 | (Champ obligatoire)                                                                                                  |
|                          |                                                                                                    |
| Email (C                 | hamp obligatoire)                                                                                                    |
|                          |                                                                                                    |
|                          |                                                                                                    |
|                          |                                                                                                    |
|                          | Valider                                                                                                    |

## Création de la fiche évènement 1/5

Nom, types, image, participation, lieu, horaires, description longue, conditions, outils, âge, accessibilité, pass Culture, validation.

#### Vous êtes maintenant sur l'interface de saisie « mon évènement » et allez pouvoir présenter votre évènement.

Nom de l'évènement

C'est la première information qui apparaîtra pour le public.

#### N'écrivez pas le nom du lieu dans le titre car celui-ci sera associé automatiquement à votre évènement, dans une étape ultérieure.

Bon exemple : Balade urbaine à la découverte de l'architecture contemporaine

Cochez le type d'évènement que vous proposez.

 Si vous représentez une « agence d'architecture ou un collectif d'architectes », vous devez cocher la case correspondante et renseigner votre numéro d'inscription à l'Ordre ou la société d'architecture à laquelle vous êtes rattachés.

#### Image de l'évènement

Nous vous recommandons de rajouter une image à votre fiche. Les fiches qui contiennent des photographies sont deux fois plus consultées que les autres !

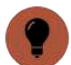

Le fichier ne doit pas dépasser une taille de 2mo. Pensez au public : évitez les photos floues, trop sombres ou de très mauvaise qualité.

Indiquez ensuite les crédits photos de l'image. Exemple : ©C.Dupont

#### l annues de saisie Nom de l'événement (Champ obligatoire) Précisez le type et le nom de l'événement ex : Construction de maquettes 140 Types d'événement (Champ obligatoire) Animation jeune public / Levez les yeux ! Atelier Conférence / Débat / Rencontre Consultation d'architectes Exposition Itinéraire et balade Jeu / Quiz / Enquête Leçon d'architecture Palmarès / Prix / Concours Portes ouvertes Projection de film Visite architecturale Visite d'agence d'architectes Visite de chantier Type d'organisateur (Champ obligatoire) Agence d'architecture / Collectif d'architectes Autre type (sélectionner ci-dessous) Les événements disposant d'une image ont un taux de clic deux fois plus élevé L'image doit présenter 500 pixels de largeur minimum Charger une image Fichiers acceptés: .jpg, .bmp, .png, .jpeg Crédite de l'image (Champ obligatoire) Indiquez le propriétaire de l'image. Si l'image est sous licence libre, merci de le préciser

## Création de la fiche évènement 2/5

Nom, types, thème, image, participation, lieu, horaires, description longue, conditions, outils, âge, accessibilité, pass Culture, validation.

#### • Mode de participation

Si votre évènement se déroule uniquement ou également en ligne, cochez la case correspondante. Vous verrez une case apparaître pour renseigner le lien qui redirigera vers l'évènement en ligne.

#### Lieu

Vous pouvez rechercher votre lieu dans la base de données existante afin d'u rattacher votre fiche évènement.

### Essayez plusieurs recherches afin d'avoir plus de chance de le trouver.

Exemple : pour le « Pavillon de l'Architecture » de Pau, vous pouvez tapez uniquement « Pau », pour le trouver ou « pavillon ». Plus vous indiquerez un nom de lieu long et précis, plus la base aura du mal à vous faire des suggestions.

Si votre lieu n'existe pas, le champ de recherche va vous proposer de « créer un nouveau lieu ». Reportez vous à l'annexe 1 de cette notice pour cette étape (p.17) en cliquant sur le crayon :

#### Horaires

Renseignez les horaires d'ouverture de votre site pour les J.N.A 2021. Cliquez sur la case correspondant à l'horaire, puis cliquez une nouvelle fois sur le carré bleu qui s'est affiché pour ajuster vos horaires.

### Si vous « ajustez » manuellement les horaires, merci de respecter le format « hh:min ».

Exemple : « 07:30 ».

Si votre évènement concerne des visites guidées, pensez à renseigner plusieurs plages horaires correspondant aux départs des visites.

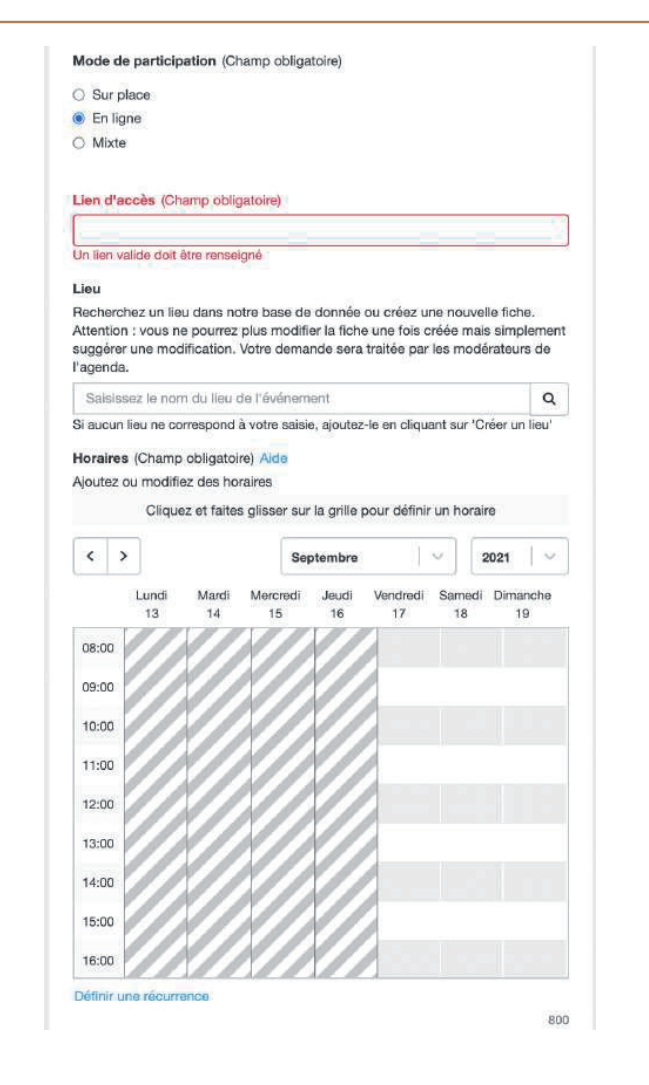

### Création de la fiche évènement 3/5

Nom, types, thème, image, participation, lieu, horaires, description longue, conditions, outils, âge, accessibilité, pass Culture, validation.

#### Description longue

Résumez ici votre évènement.

### Attention : Concentrez-vous uniquement sur la description de l'évènement et non pas sur une description du lieu. Pensez au public : soyez attractif.

Bon exemple : Passez les portes de notre agence et venez échanger avec nos architectes. Philosophie de nos constructions, vision d'avenir et même maquettes de nos projets : un beau moment de découverte pour comprendre les bâtiments qui vous entourent.

Vous pouvez utiliser les outils de mise en page pour rendre votre texte plus attractif (titre, sous-titre, bold, italic).

#### Conditions de participation

Cochez la case qui concerne votre politique tarifaire. Si les inscriptions sont obligatoires : n'oubliez pas de cocher « sur inscription ».

Détail des conditions de participation : donnez de l'information sur le tarif, les conditions de gratuité, le matériel à prévoir le point de rendez-vous, etc.

### Si l'évènement est gratuit merci de bien vouloir remettre « Gratuit » dans ce champ.

Exemple : Gratuit, 15 places maximum, prévoir chaussures de marche. Rendez-vous devant le chantier du bâtiment.

#### Description longue (Champ obligatoire)

Décrivez l'événement, donnez des précisions sur son déroulé. Ne mentionnez pas les outils d'inscription et conditions de participation qui seront renseignés dans des champs spécifiques.

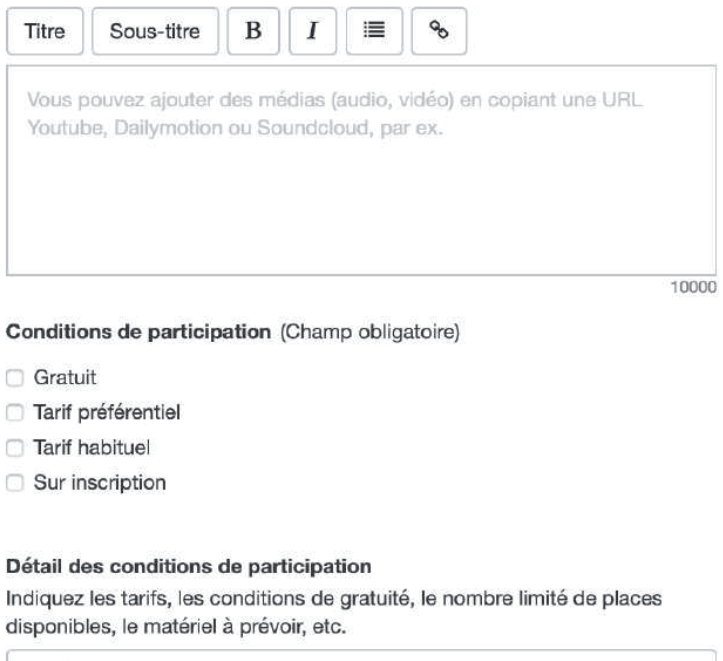

Entrée libre, sur inscription, autre...

## Création de la fiche évènement 4/5

Nom, types, thème, image, participation, lieu, horaires, description longue, conditions, **outils, âge, accessibilité, pass Culture**, validation.

#### Outils d'inscription

Si vous souhaitez prendre des inscriptions et que vous avez coché la case correspondante auparavant, renseignez ici le mail, téléphone ou lieu de réservation.

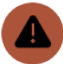

N'oubliez pas de séparer chaque outil d'inscription par une virgule pour qu'il soit pris en compte. Pour les numéros de téléphone : merci de bien vouloir mettre des espaces entre les nombres, pas de tiret, pas de point, pour une meilleure lisibilité.

#### Accessibilité particulière

En cochant cette case vous verrez apparaître un menu vous proposant de déclarer votre évènement comme étant adapté à différents types de handicap.

| <b>4</b> |
|----------|

Nous vous invitons à être certain des cases que vous cocherez. La plupart correspondent à des certifications et des équipements spécifiques qui doivent se trouver sur votre site.

#### Diffusion sur le pass Culture

En cochant cette case vous verrez apparaître plusieurs champs afin de renseigner les données qui permettront de référencer votre évènement sur le pass Culture.

#### Outils d'inscription

Pour les inscriptions obligatoires, indiquez un numéro de téléphone, une adresse mail ou un lien de réservation.

Séparez chaque valeur par une virgule ou une tabulation

Séparez les items par des tabulations ou des virgules

#### Age du public ciblé

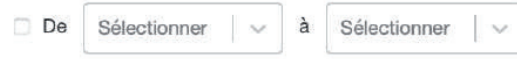

#### Accessibilité particulière

Précisez à quel(s) type(s) de handicap(s) cet événement est accessible.

Cet événement inclut des aménagements à l'accessibilité

#### Diffusion sur le pass culture Contacter l'équipe du pass

Offre pass Culture : cet évènement est spécifiquement pensé pour les jeunes de 18 ans. Je souhaite qu'il soit référencé sur le pass Culture. En cochant cette case, j'accepte l'utilisation de ces données par le pass Culture ainsi que les conditions générales d'utilisation de la plateforme : https://docs.passculture.app

### Création de la fiche évènement 5/5

Nom, types, thème, image, participation, lieu, horaires, description courte, description longue, conditions, outils, âge, accessibilité, pass Culture, validation.

**Fin - validation** Bravo ! Vous avez terminé ! Vous pouvez désormais cliquer sur

Créer l'événement

Vous allez recevoir une notification mail vous confirmant la création de l'évènement.

Notre équipe se charge ensuite de relire, harmoniser et publier votre fiche. Ne vous inquiétez donc pas si vous recevez des notifications par mail lorsque nous travaillons sur votre fiche.

|   |   | 200 |   |
|---|---|-----|---|
| 6 | 6 |     | 2 |
|   |   | Ζ.  |   |
|   |   | ÷., | J |
|   | - | -   |   |

Pensez toujours à vérifier que le mail n'est pas arrivé dans votre dossier « SPAM » ou « Courriers indésirables ».

|   |   | 200 |
|---|---|-----|
| 6 | 6 |     |
|   |   |     |
| 1 | 3 | t.  |

Si vous n'avez pas toutes les informations et que vous souhaitez reprendre votre fiche plus tard : vous pouvez cliquer sur « Enregistrer un brouillon » et vous le retrouverez dans la rubrique « mes évènements » lors de votre prochaine connexion.

|   |   | 1 |   |
|---|---|---|---|
| 6 | 0 |   |   |
| 1 |   |   |   |
|   |   |   |   |
|   | 1 |   | , |

Important : si un champ est incorrect ou qu'il manque une information, un message d'erreur apparaîtra sur fond rouge au moment où vous cliquerez sur « Créer l'évènement ».

| Enregistrer un brouillon |  |
|--------------------------|--|
|                          |  |
|                          |  |
| Créer l'événement        |  |

**Annexe 1** Création de votre fiche « lieu »

## Création de la fiche lieu 1/3

Création, adresse, image, description, accès, contact, label, spécificité, types de lieu.

Si vous n'avez pas trouvé votre lieu dans le champ de recherche lors de la saisie de votre évènement, vous pouvez cliquer sur « Créer un nouveau lieu ».

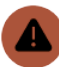

#### Votre fiche lieu perdure d'une année sur l'autre. Nous vous invitons à la remplir correctement et au maximum afin d'être attractif pour le public.

Commencez par saisir le nom de votre lieu. Merci de bien vouloir respecter l'orthographe complète et exacte du lieu et de ne pas écrire en majuscule.

Bon exemple : Atelier d'architecture Thomas.B

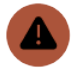

#### Il est inutile de rajouter le nom de la ville dans votre nom de lieu. Réservez cela pour le champ « adresse » qui arrive ensuite.

#### Adresse du lieu

Saisissez l'adresse de votre lieu en indiquant le numéro, le nom de la voie, le code postal et le nom de la commune. Bon exemple : 12 rue des Halles, 79370 Celles-sur-Belle Bon exemple : Parvis de l'église, 17137 Esnandes

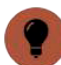

Une fois le champ « adresse » complété, vérifiez sur la carte que le pointeur est correctement situé (pour les édifices ruraux, il peut arriver que son placement soit hasardeux). Vous pouvez le déplacer manuellement si nécessaire.

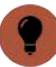

Vous verrez apparaître des « tags » mentionnant la région, le département, la ville et le code INSEE de la commune : merci de ne pas toucher à ces mentions.

#### Lieu (Champ obligatoire)

Recherchez un lieu dans notre base de donnée ou créez une nouvelle fiche. Attention : vous ne pourrez plus modifier la fiche une fois créée mais simplement suggérer une modification. Votre demande sera traitée par les modérateurs de l'agenda.

Q

Je ne trouve pas mon lieu

Aucun résultat ne correspond à votre saisie

éer un nouveau lieu

#### Création d'un lieu

L'adresse sera automatiquement complétée avec les correspondances Département, Ville, Pays extraites de la géolocalisation.

#### Saisissez le nom du lieu de l'événement (Obligatoire)

Saisissez le nom du lieu où se déroule l'événement. Si l'événement est itinérant, indiquez le nom et l'adresse du lieu de départ et précisez le déroulé du parcours dans la description de l'événement.

Ministère de la Culture

Requis

#### Pays

France (Métropole)

#### Adresse ( Champ obligatoire )

Indiquez le numéro, le nom de la voie, le code postal et le nom de la commune. Attention : N'utilisez pas de codes postaux sous forme de cedex. Une fois le champ « Adresse » complété, vérifiez sur la carte que le pointeur est correctement situé. Vous pouvez le déplacer manuellement si nécessaire. A noter : L'adresse sera automatiquement complétée avec les correspondances Département, Région, Pays, extraites de la géolocalisation.

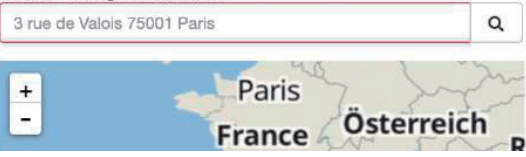

## Création de la fiche lieu 2/3

Création, adresse, image, description, accès, contact, label, spécificité, types de lieu.

#### • Image du lieu

Nous vous recommandons de rajouter une image de votre lieu. Les fiches qui contiennent des photographies sont deux fois plus consultées que les autres !

#### Le fichier ne doit pas dépasser une taille de 2mo. Pensez au public : éviter les photos floues, trop sombres ou de très mauvaise qualité.

Indiquez ensuite les crédits photo de l'image. Exemple : ©N.Dupont

#### Description du lieu

Présentez votre lieu (son histoire, ses particularités, etc.)

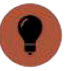

Ne négligez pas cette présentation. C'est le seul endroit où vous pouvez donner envie de venir découvrir votre lieu.

#### Conditions d'accès

Indiquez les conditions d'accès à votre lieu (transports à proximité, présence de parkings, aménagements spécifiques, etc.).

#### Contacts

Remplissez ensuite les champs « numéro de téléphone », « site web », « e-mail » et « liens additionnels ».

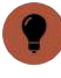

Pour les numéros de téléphone : merci de bien vouloir mettre des espaces entre les nombres pour une meilleure lisibilité.

| Charger une im                                                                        | age                                            |
|---------------------------------------------------------------------------------------|------------------------------------------------|
| Picking approximation                                                                 |                                                |
| Fichiers acceptes:                                                                    | .jpg, .bmp, .png, .jpeg, .webp                 |
| Crédits de l'image ( Champ obligatoire                                                | )                                              |
| Indiquez le propriétaire de l'image. Si l'ima<br>merci de le préciser.                | age est sous licence libre,                    |
|                                                                                       |                                                |
|                                                                                       |                                                |
| Français Ajouter une langue                                                           |                                                |
| Description                                                                           |                                                |
| Présentez votre lieu (son histoire, ses part                                          | icularités, le type d'activité                 |
| proposée, etc).                                                                       |                                                |
|                                                                                       |                                                |
| Conditions discolo                                                                    | 10                                             |
| Indiquez les conditions d'accès à votre lie<br>présence de parkings, aménagements spi | u (transports à proximité,<br>écifiques, etc). |
|                                                                                       |                                                |
| Numéro de téléphone                                                                   |                                                |
| Indiquez un numéro de téléphone pour les                                              | s demandes du public                           |
| (standard, tél. fixe).                                                                | s demandes du public                           |
| Ex : +33 (0)1 40 15 80 00                                                             |                                                |
| Site web                                                                              |                                                |
| Indiquez l'adresse de votre site Internet, s<br>https://)                             | i existant (inclure le http:// ou              |
| https://www.culture.gouv.fr                                                           |                                                |
| Email                                                                                 |                                                |
|                                                                                       |                                                |
|                                                                                       |                                                |
| Liens additionnels                                                                    |                                                |
|                                                                                       |                                                |
|                                                                                       |                                                |

## Création de la fiche lieu 3/3

Création, adresse, image, description, accès, contact, label, spécificité, types de lieu.

#### **Protections, appellations et labels**

Attention : les labels sont des distinctions qui sont attribuées par des institutions ou des organismes. Merci de bien vouloir vous assurer de la véracité de l'information avant de cocher la case

#### La case « Monument historique » ne doit être cochée que si votre lieu est « classé ou inscrit au titre des Monuments historiques »

#### **Spécificité**

Précisez si c'est la première fois que votre lieu participe aux Journées nationales de l'architecture. Vous pouvez également indiquer si votre lieu « ouvre exceptionnellement » à l'occasion de l'évènement.

#### Tupes de lieu

Cochez la case correspondant à votre lieu.

#### Fin - validation

Bravo ! Vous avez terminé ! Vous pouvez désormais cliquer en bas de la page sur Créer

Après votre validation vous allez automatiquement revenir sur la fiche évènement. Votre lieu est désormais bien présent dans le champ réservé à cet effet. Vous pouvez reprendre la suite de la saisie de votre évènement en vous référant au début de la notice (p.12) ou en cliquant sur le crayon :

GRANDS REPÈRES (architecture iconique et monumentale, sites labellisés Architecture Contemporaine Remarquable, bâtiment réalisé par un architecte lauréat d'un Grand Prix national de l'architecture)

#### Protections, appellation et labels

- Architecture contemporaine remarquable
- Jardin remarquable
- Maison des illustres
- Monument historique
- Musée de France
- Patrimoine européen
- Patrimoine mondial de l'UNESCO
- Site patrimonial remarquable
- Tourisme et handicap
- Villes et Pays d'art et d'histoire

#### Spécificité

- Première participation
- Ouverture exceptionnelle

#### Types d'architectures

- ARCHITECTURES AU QUOTIDIEN (le bâtiment pour habiter, dormir, travailler, se déplacer, étudier, s'amuser, faire du sport, etc.)
- CADRE DE VIE (le quartier, la ville, la ruralité, les ensembles urbains, les espaces publics, etc.)

Annexe 2 Dupliquer un évènement des années précédentes

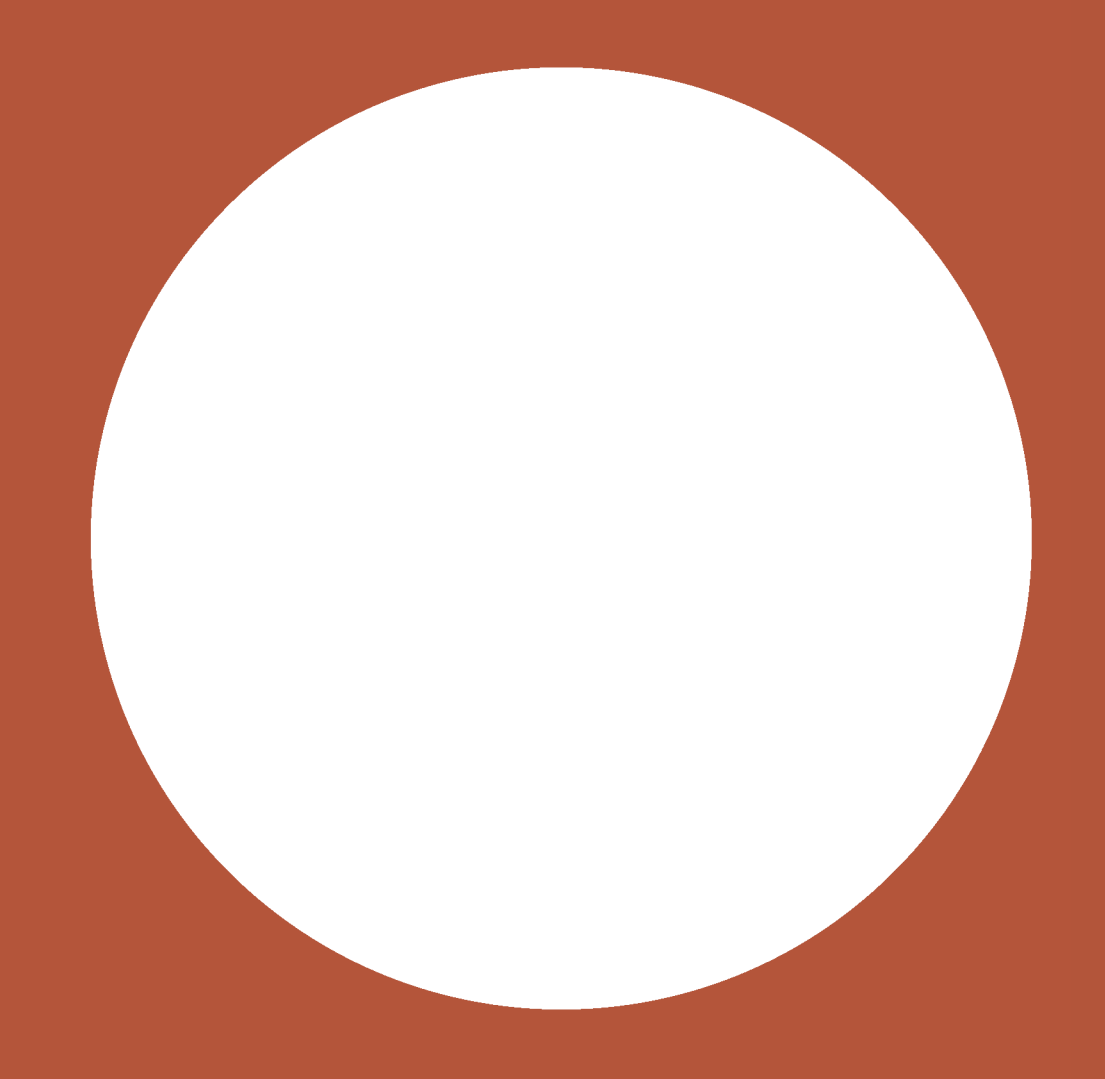

### Dupliquer un évènement des années précédentes 1/2

Si vous souhaitez renouveler votre participation dans les mêmes conditions que l'année précédente et que vous aviez saisi cet évènement l'année dernière, vous avez la possibilité de dupliquer l'évènement pour 2021.

Commencez par vous connecter à votre compte OpenAgenda.

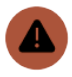

Utilisez bien la même adresse mail et mot de passe que l'année précédente.

Votre nom, ou celui avec lequel vous vous êtes connecté, apparaît en haut à droite de la page : cliquez dessus.

Une fenêtre apparaît avec deux colonnes : dans « général », cliquez sur « mes évènements ».

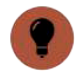

### Une nouvelle page s'ouvre avec tous les événements que vous avez déjà créé sur OpenAgenda.

Cliquez sur la fiche de l'évènement que vous souhaitez dupliquer pour l'ouvrir.

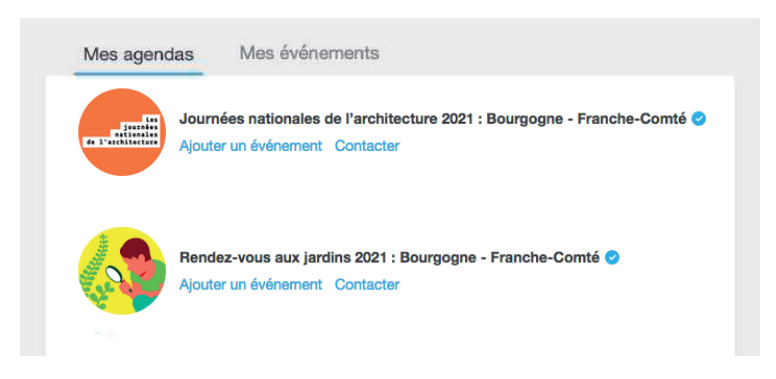

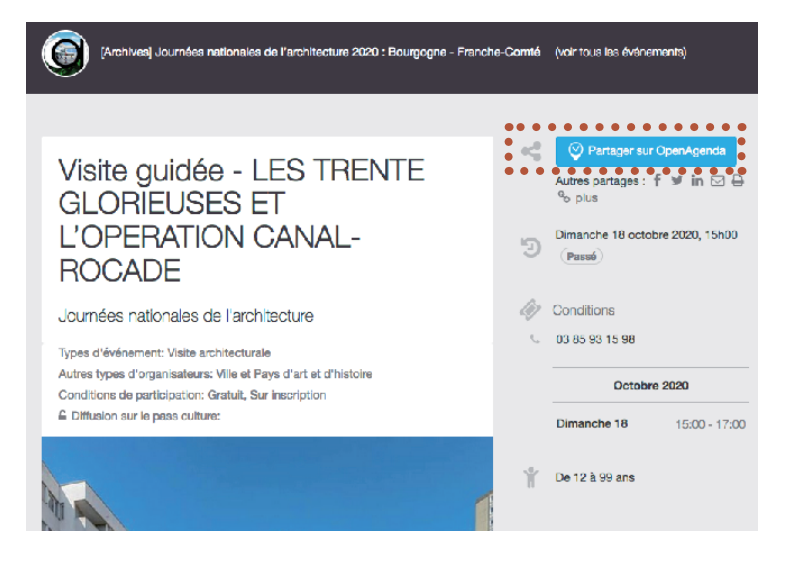

# Dupliquer un évènement des années précédentes 2/2

 Une fois que vous avez ouvert votre ancienne fiche, rendez-vous dans le menu « autres actions » en haut à droite de la page, puis cliquez sur « dupliquer ».

Une fenêtre s'ouvre et vous demande dans quel agenda vous souhaitez rattacher l'évènement que vous avez sélectionné.

Utilisez le champ « rechercher un agenda » pour trouver l'agenda correspondant aux J.N.A 2021 Nouvelle-Aquitaine et cliquez dessus.

Une nouvelle fiche évènement préremplie s'ouvre.

- Attention : ne validez pas tout de suite la fiche. Vous devez vérifier les informations et compléter les champs manquants : types d'évènements, thème 2021, mode de participation, lieux, horaires et conditions de participation.
- ?

Pour une aide à la saisie de ces champs, référez-vous au début de cette notice (p.11) ou en cliquant sur le crayon :

Journées européennes du patrimoine 2021 : Bourgogne - Franche-Comté

Journées nationales de l'architecture 2021 : Bourgogne - Franche-Comté

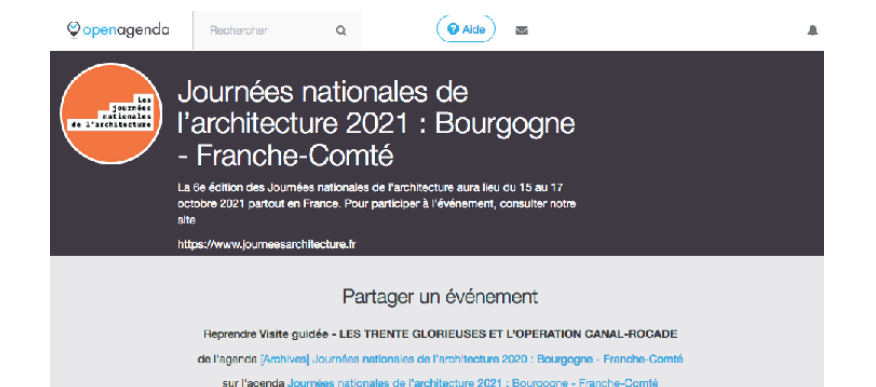

## Une équipe pour vous accompagner

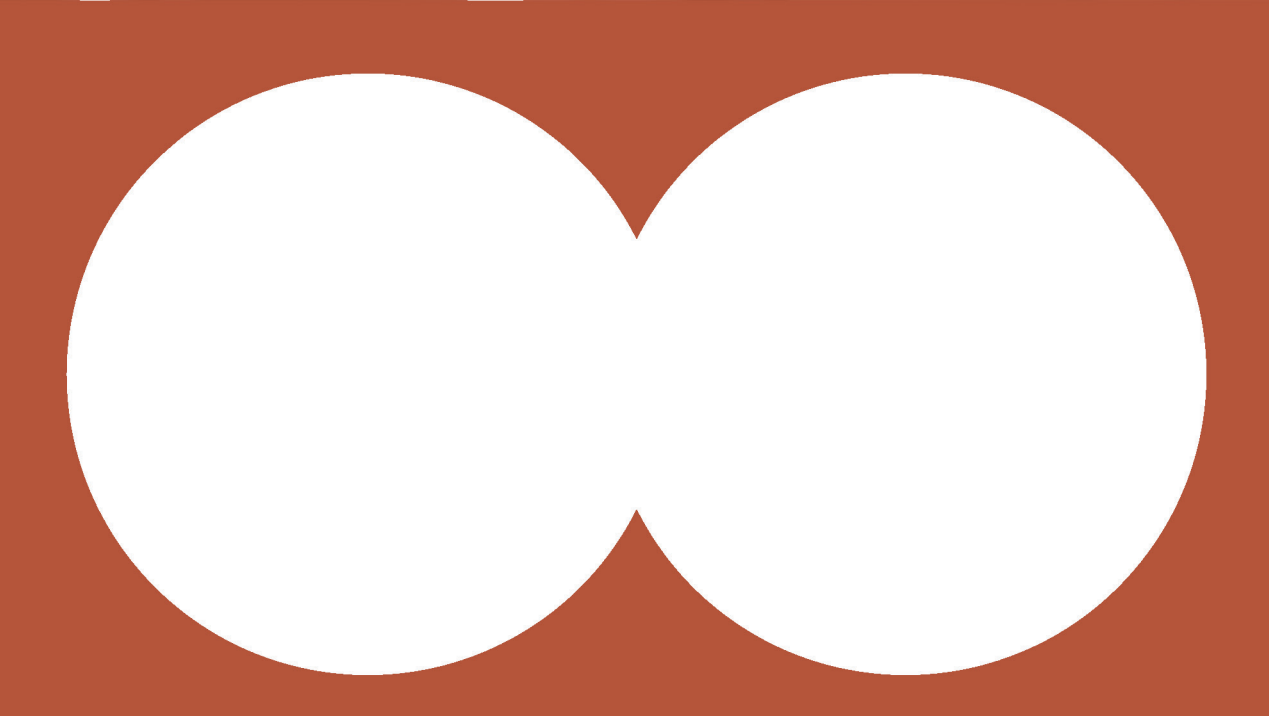

### Réseau Architecture Bourgogne Franche-Comté

Nous contacter :

DRAC Bourgogne Franche-Comté Stéphane AUBERTIN stephane.aubertin@culture.gouv.fr Marie PERRIN marie.perrin@culture.gouv.fr

Coordination CROA BFC Frédérique MANSON f.manson@croabfc.archi Violaine VILLAIN contact@croabfc.archi

Communication web - Réseaux sociaux MAFC Blandine CORDELLIER contact@maisondelarchi-fc.fr Céine MORLOT 03 81 83 40 60